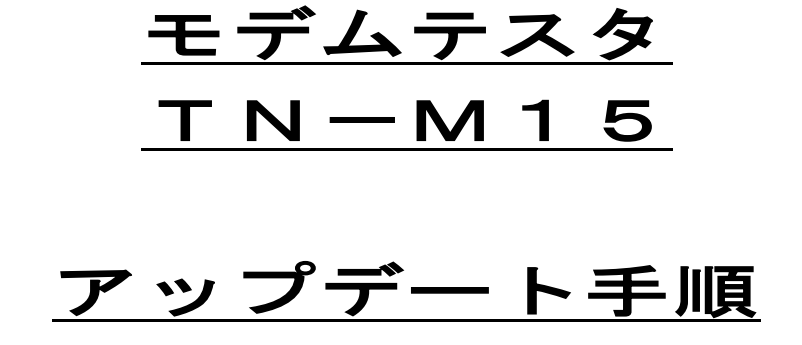

トライシステムズ株式会社

# 目次

## 内灾

|            | 内容                                                | 頁   |
|------------|---------------------------------------------------|-----|
| 1.         | 概要 · · · · · · · · · · · · · · · · · · ·          | · 2 |
| <b>2</b> . | アップデートに必要な機器類・・・・・・・・・・・・・・・・・・・・・・・・・・・・・・・・・・・・ | · 2 |
| З.         | アップデート手順・・・・・・・・・・・・・・・・・・・・・・・・・・・・・・・・・・・・      | · 2 |
| 4.         | 改版履歴・・・・・・・・・・・・・・・・・・・・・・・・・・・・・・・・・・・・          | · 7 |

#### 1. 概要

本紙は、モデムテスタのアップデート方法について説明します。

2. アップデートに必要な機器類

·本器

- ·USBケーブル(片端タイプBコネクタ、片端タイプAコネクタ)
- ·パソコン (Windows 搭載)
- ·アップデートプログラムファイル(販売店または弊社提供)
- 3. アップデート手順

#### (手順1)

モデムテスタの電源をONします。

パソコンの電源をONします。

## (手順2)

モデムテスタのUSBインタフェースコネクタとパソコンをUSBケーブルで接続します。 (モデムテスタと初めて接続するパソコンは、Windows にて自動的にドライバーがインストールされます)

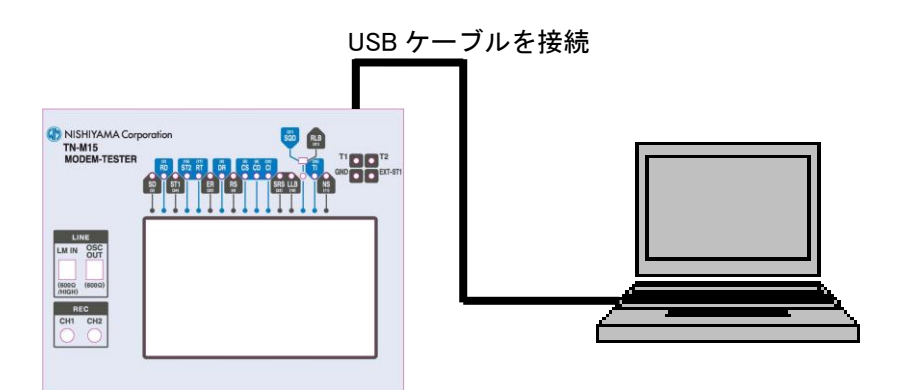

※モデムテスタとパソコンをUSB接続する場合は、必ずパソコンの電源が入っている状態で接続してください。USB接続状態のままパソコンの電源をONした場合には、モデムテスタが起動しない恐れがあります。

#### (手順3)

ここでは、パソコンを操作してモデムテスタ内部のメモリにアップデートプログラムファイルをコピーします。 (モデムテスタ内部のメモリはパソコン上でUSBメモリと同じ形で見えます。)

パソコンでモデムテスタに該当するリムーバブルディスクを開きます。

「Update」フォルダの中にアップデートプログラムファイルをコピーします。

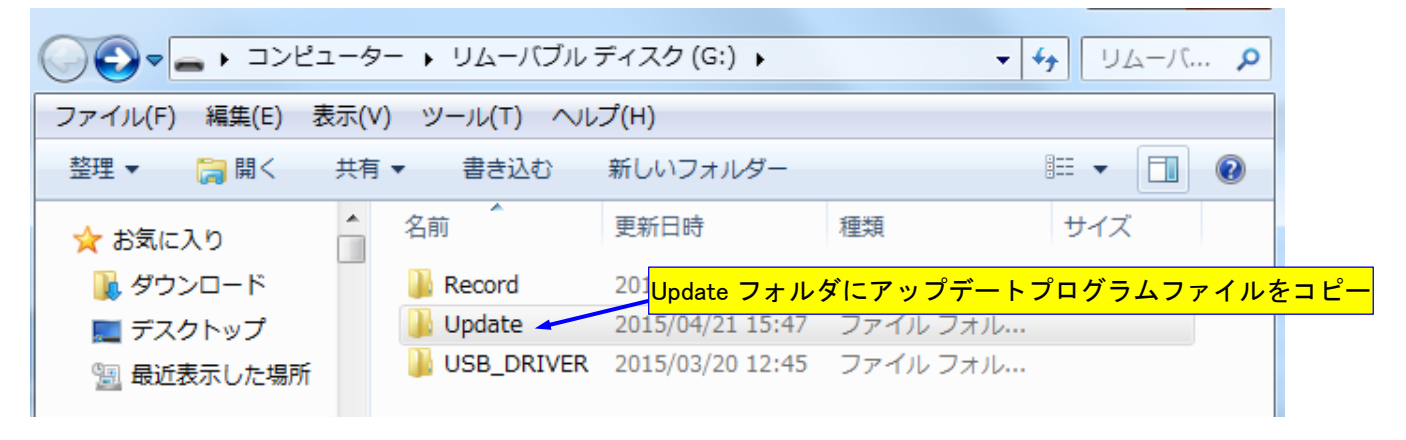

「ハードウェアを安全に取り外してメディアを取り出す」ために、パソコンでタスクトレイの取り外しアイコン等をクリックしてから、モデムテスタとパソコンのUSBケーブルを外します。

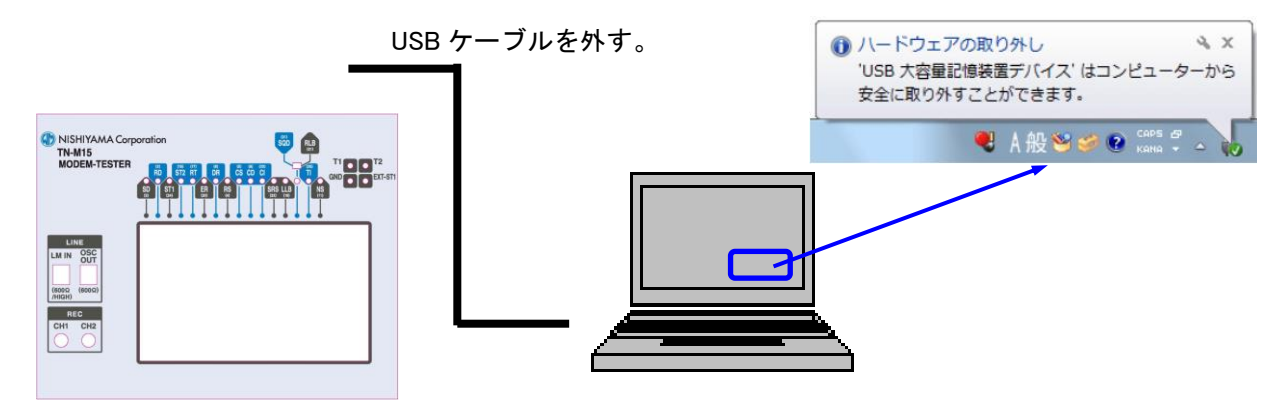

#### (手順5)

モデムテスタの電源を一度OFFします。

#### (手順6)

ここからはモデムテスタを操作してアップデートを実施します。

モデムテスタの電源を再びONします。

モデムテスタのFuncキーで表示メニューを切り替え、Systemキーを表示します。 モデムテスタのSystemキーをクリックしてSystem画面を表示します。

#### (手順7)

モデムテスタのMaintenance キーを長押しします。

(Miantenance画面が表示されるまで長押しし続けてください。)

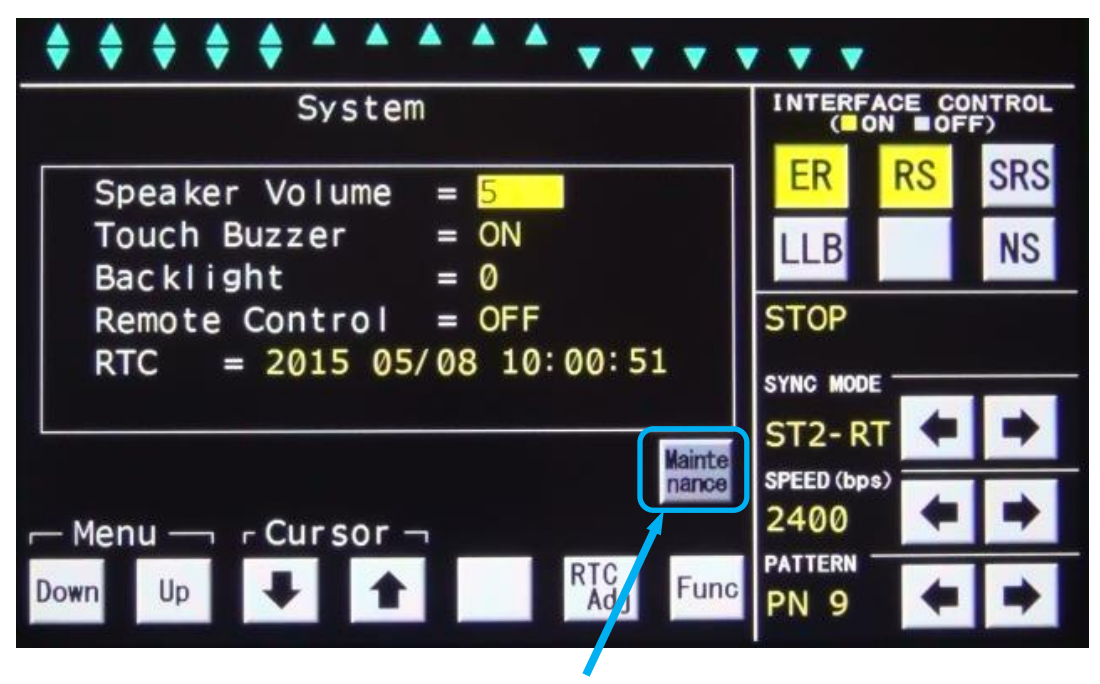

長押し

## (手順8)

↓, ↑ キーでメニュー「Firmware Update」にカーソル位置(点滅表示)を移動します。
SelectキーをクリックしてFirmware Update画面を表示します。

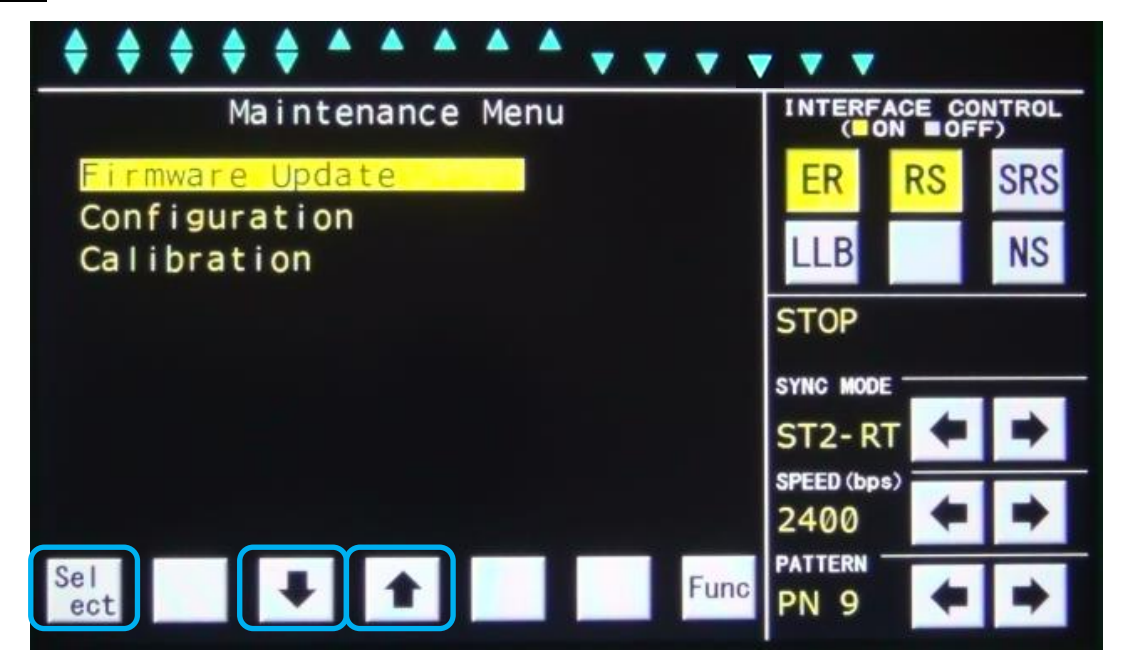

## (手順9)

↓, ↑ キーでアップデートするプログラムファイルにカーソル位置(点滅表示)を移動します。
UpDateキーをクリックします。

| $\diamond \diamond \diamond \diamond \diamond \diamond \bullet \bullet \bullet \bullet \bullet \bullet \bullet$ | • • •                         | • • •             |      |     |
|----------------------------------------------------------------------------------------------------|-------------------------------|-------------------|------|-----|
| Firmware Update                                                                                                 | INTERFACE CONTROL<br>(ON OFF) |                   |      |     |
| mt_v11r33.BIN                                                                                                   | 846KB                         | ER                | RS   | SRS |
| mt_v11r34.BIN                                                                                                   | 846KB                         | LLB               |      | NS  |
| Mt_VII_R29.BIN                                                                                                  | 846KB                         | STOP              |      |     |
|                                                                                                    |                               | SYNC MOD          | E    |     |
|                                                                                                    |                               | ST2-R             | т 🔶  | -   |
|                                                                                                    |                               | SPEED (bp<br>2400 | s) 🗲 | •   |
|                                                                                                    | Func                          | PATTERN           |      |     |
| Date                                                                                                    | Func                          | PN 9              | -    | -   |

(手順10)

Yesキーをクリックするとアップデートを実施します。

No キーをクリックするとアップデートを行いません。

アップデートはおおよそ 40 秒ほどかかります。

アップデートが完了するとモデムテスタの画面がスタート画面に戻ります。

その後は通常通りご使用いただけます。

※アップデート中はモデムテスタの電源を切らないでください。モデムテスタ内部メモリが破損する恐れがあります。

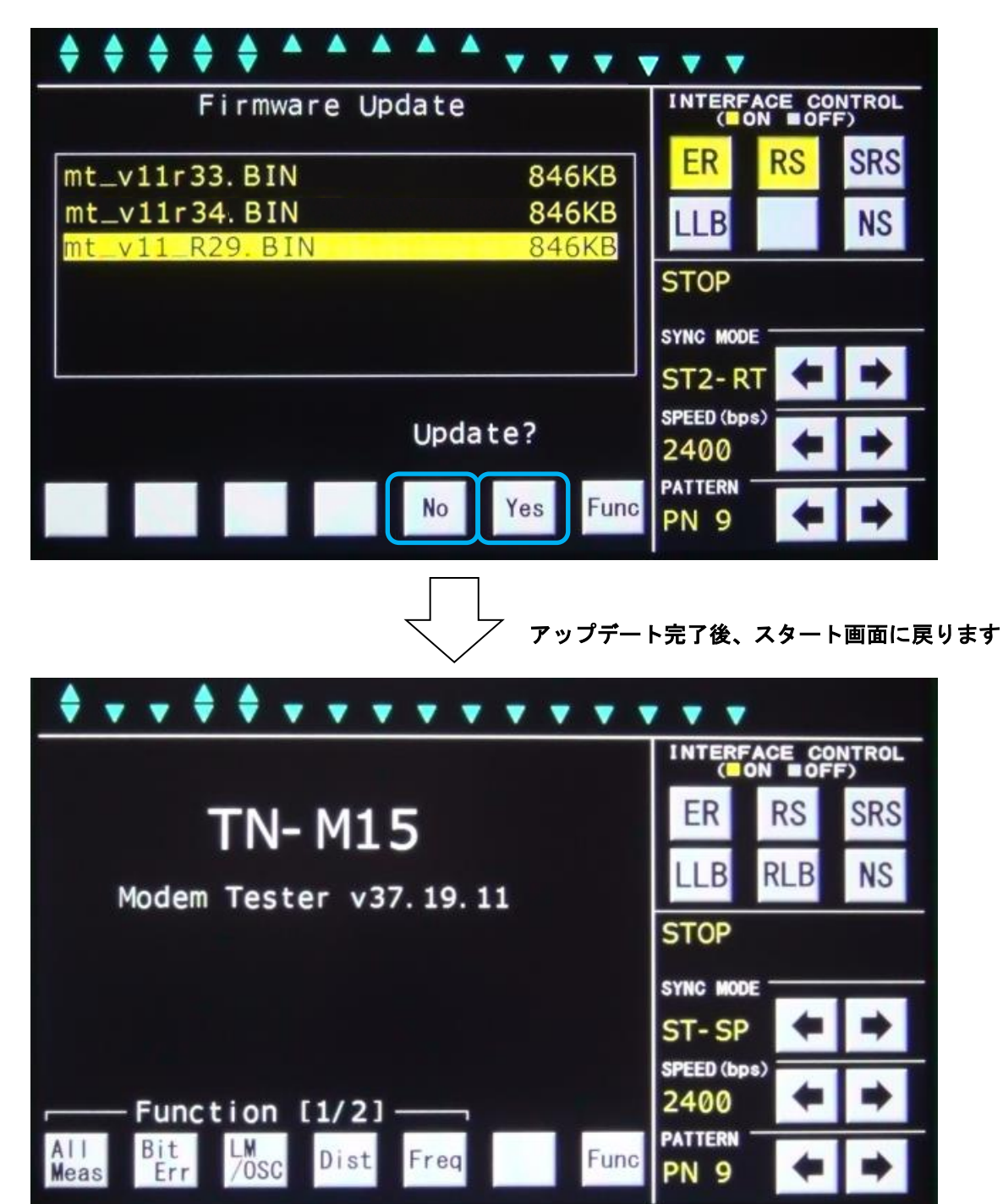

#### (注意事項)

アップデート後もモデムテスタ内部メモリには(手順3)でコピーしたプログラムファイルが残りますが、プログラムファイルを削除してもしなくてもそのままモデムテスタをご使用できます。

アップデート後にモデムテスタ内部メモリに残っているプログラムファイルを削除する場合は、モデムテスタ とパソコンをUSBケーブルで接続してパソコンからモデムテスタ内部メモリに残っているプログラムファイ ルを削除してください。

なお、アップデートを実施する際、(手順9)で選択出来るプログラムファイル数は更新日時の新しい順から最 大6ファイルとなっております。(7ファイル以降は表示されず選択できません)

## 4. 改版履歴

| 版数  | 改版日          | 改版内容 |
|-----|--------------|------|
| 1.0 | 2015. 06. 18 | 新規作成 |
|     |              |      |
|     |              |      |